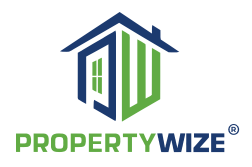

- propertywize.com @
- Endmyheadache@propertywize.net 🛎

## HOW WATER BILLS ARE PROCESSED BY PROPERTYWIZE

| Received Processing<br>Orders via                | <ul> <li>An Email with attachments</li> <li>A Shared Google Drive folder</li> <li>A Buildium Task Alert via an email or an incoming task alert in Home screen</li> <li>https://youtu.be/f38PQPooHVA</li> </ul>                                                                                                    |
|--------------------------------------------------|----------------------------------------------------------------------------------------------------|
| Create copies in<br>Tenant Copy folder           | <ul> <li>Download received water bills to a local drive (Owner Copy)</li> <li>Create a Tenant Copy folder with duplicates</li> <li>https://youtu.be/uYnxA_pxgA4</li> </ul>                                                                                                    |
| Redact bills in<br>Tenant Copy folder            | <ul> <li>If JPG, use Windows Paint redact the bill</li> <li>https://youtu.be/_O8uJSNaHEw</li> <li>If PDF, use Foxit PDF Reader to redact the bill</li> <li>https://youtu.be/W4E6D8D42pA</li> <li>How to redact Baltimore &amp; Howard County water bills</li> <li>https://youtu.be/_O8uJSNaHEw</li> <li>Upload all redacted water bills to shared Google Drive folder under Tenant Copy folder</li> <li>https://youtu.be/W4E6D8D42pA</li> </ul> |
| Generate the water<br>bill cover letter          | <ul> <li>Go to Communication -&gt; Mailing, find the mailing template</li> <li>While Builium is generating the PDF letter, go do the next step</li> <li>https://youtu.be/hfeGPwXKHtc</li> </ul>                                                                                                    |
| Enter water bill<br>charge to<br>Tenant's ledger | <ul> <li>Go to Rentals -&gt; Tenants -&gt; Ledger</li> <li>Select "Enter Charge" button, follow the instructions in the demo video<br/>Email the last 90 days statement to tenant after adding the charge</li> <li>https://youtu.be/faois2zLB3c</li> </ul>                                                                                                    |

| Record the water bill<br>for PM to pay later                    | <ul> <li>If the subject property is listed in the Buildium group named<br/>"Water Bill we pay" =&gt; Go to Accounting -&gt; Bills</li> <li>Select Record Bill button, then follow the demo video instructions</li> <li>Otherwise, skip Step #6</li> <li>https://youtu.be/SeQAdQ7rBYE</li> </ul>                                                                                          |
|-----------------------------------------------------------------|----------------------------------------------------------------------------------------------------|
| Fill out the blanks<br>in the cover letter                      | <ul> <li>Go back to Communication -&gt; Mailings,</li> <li>Select "Print Manually" to download the PDF cover letter</li> <li>Fillout the blanks in the cover letter of the water bill notice as instructed in demo video</li> <li>Upload the finished cover letters and redacted water bills to shared Google Drive folders accordingly</li> <li>https://youtu.be/jGX7qhLtqVc</li> </ul> |
| Share the water bill<br>in Tenant & Owner<br>portals separately | <ul> <li>Upload redacted water bill to Buildium to share with the Tenant</li> <li>Upload origianl water bill to Buildium to share the Owner</li> <li>Steps: go to Rentals -&gt; Rent roll -&gt; select the property -&gt; select the "Add" link next to "File" watch demo video</li> <li>https://youtu.be/yPhrtOplkxQ</li> </ul>                                                         |
| E-Alert tenant water<br>bill is ready to<br>view online         | <ul> <li>Email tenant via Buildium email temaplate. (if tenant does not have an email listed, just do a text alert then)</li> <li>Text tenant (using Google Voice maybe? TBD) - Optional till we figure out a way to text</li> <li>https://youtu.be/M32z5N-EpC8</li> </ul>                                                                                                    |
| Inform PM/Owner<br>the order/task is<br>completed               | <ul> <li>Confirm this water bill processing order is completed via email and/or<br/>Buildium Task status update</li> <li>Either way, upload the redacted tenants' copies to the shared Google Drive<br/>folder and inform the PM the folder's location</li> <li>https://youtu.be/fxBCHrWCCv4</li> </ul>                                                                                  |